## **Creating Multiple Holdings at Once**

1) In Cataloging, create a new bibliographic record or open an existing record to add holdings. When have entered or edited your information, click Create Holding on the right side and then click Save.

| 📑 Bil  | bliogra | phic O | 00    | 0000321 - M3 Cataloging                    |                    | <u>- 🗆 ×</u> |  |
|--------|---------|--------|-------|--------------------------------------------|--------------------|--------------|--|
| File   |         |        |       |                                            |                    |              |  |
| LDR    |         |        |       | cam 🔺                                      | Save               | 7            |  |
| 001    | 001     |        |       | 000000321                                  |                    |              |  |
| 005    |         |        |       | 20031009144013.0                           | Cancel             |              |  |
| 008    |         |        |       | 010324s1994 maua d 0000engd                |                    |              |  |
| 010    |         |        | а     | 93030427                                   | After Saving       |              |  |
| 020    |         |        | а     | 0877794790                                 | C Close            |              |  |
| 040    |         |        | a     | куАІМ                                      | C Duplicate        |              |  |
|        |         |        | С     | КуАІМ                                      | New 🔿              |              |  |
| 082    | 0 -     | •      | a     | 423                                        | Create Holding     |              |  |
|        |         |        | 2     | 12                                         |                    |              |  |
| 035    |         |        | а     | 000000475                                  | Mark for Deletic   | n            |  |
| 035    |         |        | a     | (KyAIM) 42434293                           |                    |              |  |
| 245    | 1 -     | 0 🕶    | а     | Merriam-Webster's intermediate dictionary. |                    |              |  |
| 260    | -       |        | a     | Springfield, Mass. :                       |                    |              |  |
|        |         |        | Ь     | Merriam-Webster, Inc.,                     |                    |              |  |
|        |         |        | С     | 1994.                                      | 🔲 🔲 Override Autho | rity         |  |
| 300    |         |        | а     | 943 p. :                                   |                    |              |  |
|        |         |        | b     | ill. 🗸 🗸                                   | Prev 1             | Next         |  |
| Date / | And Tim |        |       |                                            |                    |              |  |
| Examp  | ole:    |        | First | Last                                       |                    |              |  |
|        |         |        |       |                                            | _                  |              |  |
|        |         |        |       |                                            |                    |              |  |

2) In the next dialog box, DO NOT enter a barcode in 852#p; instead, click Generate Holdings on the right, then enter the number of holdings you wish to create in the Quantity box.

| 📑 Holding | - M3 C | ata | oging                          |         |                  | _ 🗆 × |
|-----------|--------|-----|--------------------------------|---------|------------------|-------|
| File View | Help   |     |                                |         |                  |       |
| LDR       |        |     | am                             |         | Save             | ]     |
| 001       |        |     | 000000321                      |         | Cancel           | 1     |
| 005       |        |     | 20040212150403.0               |         |                  |       |
| 008       |        |     | )10324s1994 maua d 000 0 eng d |         |                  |       |
| 010       |        | а   | 93030427                       | After   | Saving           |       |
| 020       |        | a   | )877794790                     | 0       | Close            |       |
| 040       |        | ∣aŀ | (yAIM                          | 0       | Duplicate        |       |
|           |        | c⊧  | (yAIM                          |         | vlew Bib         |       |
|           |        |     |                                |         | Vew Holding      |       |
|           |        |     |                                | ī 🖌 🖳 ' | Mark for Deletio | ri 🛛  |
|           |        | r   | ixm u                          |         | Generate Holdir  | igs   |
| 001       |        |     | 000000001                      | 5       | Quantitu         |       |
| 004       |        |     |                                | 1.12    | Guanay           |       |
| 005       |        |     | 20040212150405.0               | BU Pre  | enx start        | +     |
| 800       |        |     | 14U212UU X4 U UUU              |         |                  | 1     |
| 843       |        | а   |                                |         | 1011             |       |
| Example:  | 10 +1  | Lab |                                |         | irst L           | ast   |
|           |        |     |                                |         | NUM              |       |

Type the Prefix of your barcode in the BC Prefix box (a "1" plus the four-letter code of your library), then the digits of the first barcode to be created in the Start box. The + box is the increment by which you want the barcode to increase – usually a 1. Click "Save" and the number of barcodes you have specified will be created.